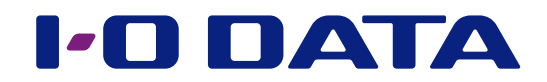

# 画面で見るマニュアル

ファイルバックアップツール Sync with Business Edition

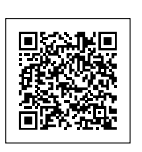

ら ソロロ ミート とは

導入する

ダウンしたら

資料

困ったときには

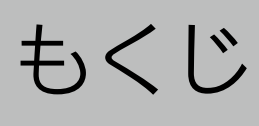

|      | طاك: م |          |         | r c | ר |
|------|--------|----------|---------|-----|---|
| Sync | WITT   | BUSINESS | FOITION |     | ٦ |
|      | VVICII |          |         |     | - |

| 導入する        | 4  |
|-------------|----|
| インストールする    | 5  |
| バックアップ設定をする | 7  |
| メール通知を設定する  | 11 |

| お使いの LAN DISK がダウンしたら | 12 |
|-----------------------|----|
| <u>マスターがダウンした場合</u>   | 13 |
| <u>スレーブがダウンした場合</u>   | 15 |
| Microsoft Azureからの復旧  | 16 |

| 資料       |    |
|----------|----|
| ソフトウェア詳細 | 18 |
| ログ表示     | 26 |

| 困ったときには | 32 |
|---------|----|
|---------|----|

# Sync with Business Editionとは

Sync with Business Edition (以下、Sync with)は、LAN DISK上の共有フォルダー を他のLAN DISK に同期するためのツールです。

### 定期的な同期

● Sync withでは、同期元を「マスター」、同期先を「スレーブ」と呼びます。 マスターの共有フォルダーを、スレーブに「定期的に」 同期します。

●設定したスケジュールに従って同期しますので、日中のアクセスが集中するタイミングは避け、夜間に同期するなど、業務に負担をかけないデータ同期を実現します。

#### レプリケーションとの違い

| 内容       | Sync with          | レプリケーション       |
|----------|--------------------|----------------|
| 同期       | 設定したスケジュールに従って同期   | データ変更があるとすぐに同期 |
| ネットワーク負荷 | 夜間の同期で、業務中に負荷をかけない | 業務中に負荷がかかる     |
| データ保持    | 前回同期までのデータを保持      | 最新データを保持       |
|          | ※同期後に失われたデータを参照可能  |                |

### スムーズな運用再開

- Sync withは、共有フォルダー上のデータだけ でなく、「設定情報」もスレーブにバックアップ します。
- ●いざというときは、スレーブを「切り替える」 ことで、設定情報を引き継いでスレーブがマスターとして振る舞います。

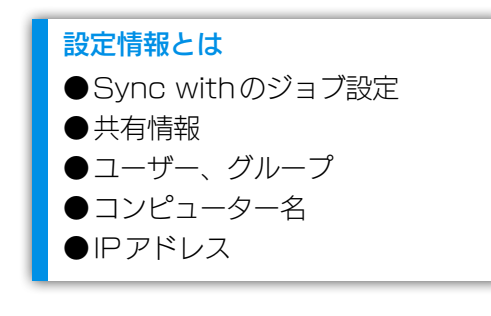

Sync with とは

導入する

ダウンしたら

資料

困ったときには

### Microsoft Azure 連携

- LAN DISK に直接襲いかかる災害に備え、Microsoft Azure にデータをバックアップできます。
- ●いざというときは、Microsoft Azureからデータを復旧することができます。

## <u>Windows Server 2003 などからのデータ移行に対応</u>

- 32ビット版のSync with (マスター用) をご用意。Windows Server 2003/ Windows Storage Server 2003 R2から新しいLAN DISKにデータを移行できます。
- データを同期し終えたら、新しいLAN DISK(スレーブ)を「切り替え」 します。 これだけでファイルサーバーを移行できます。

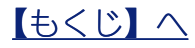

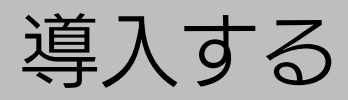

| <u>インストールする</u> 5    | ら ソロロ with とは |
|----------------------|---------------|
| <u>バックアップ設定をする 7</u> | 導入する          |
| メール通知を設定する           | ダウンしたら        |

困ったときには

資 料

# インストールする

Sync withは用途に合わせて、インストーラーが3つあります。 それぞれの環境に応じて、インストールしてください。

インストーラー

| ファイル名           | 対応OS                                                                                            | 用途                      |                |
|-----------------|-------------------------------------------------------------------------------------------------|-------------------------|----------------|
| MasterSetup     | Windows Storage Server 2008 R2<br>Windows Storage Server 2012<br>Windows Storage Server 2012 R2 | マスター用                   | Master         |
| MasterSetup2003 | Windows Server 2003 (R2)<br>Windows Storage Server 2003 R2<br>※以降合わせてWindows Server 2003と表記     | Windows Server<br>2003用 | Master<br>2003 |
| SlaveSetup      | Windows Storage Server 2008 R2<br>Windows Storage Server 2012<br>Windows Storage Server 2012 R2 | スレーブ用                   | Slave          |
|                 |                                                                                                 |                         |                |

### 環境例

Windows Server 2003からの移行

●マスター予定機は、データ移行後、マスターに「切り替え」します。

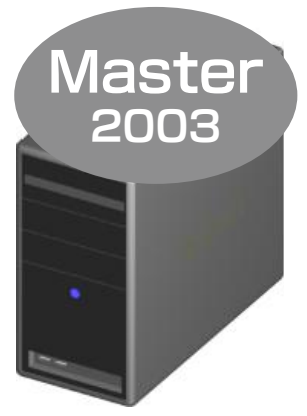

Windows Server 2003

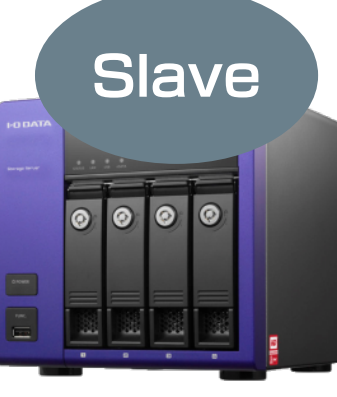

マスター予定機

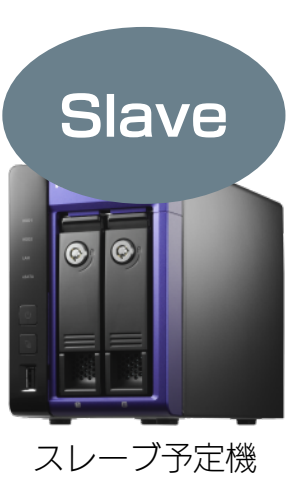

Sync with とは

Sync with とは

導入する

ダウンしたら

資料

### マスター / スレーブのバックアップ体制を整える

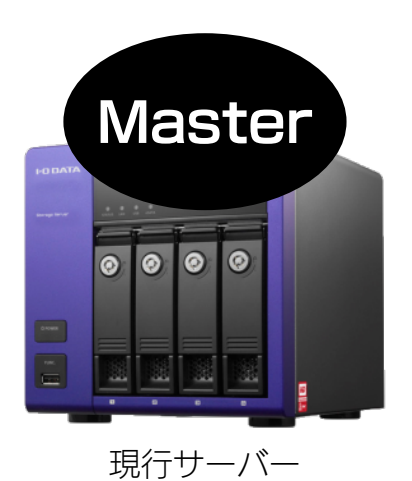

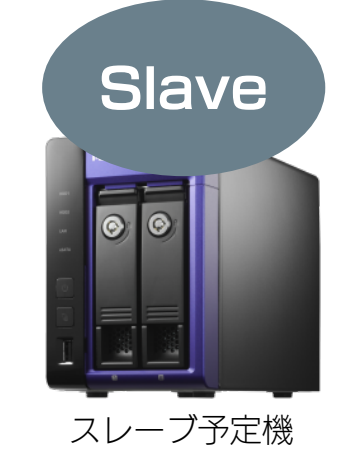

#### Microsoft Azureによるバックアップ体制を整える

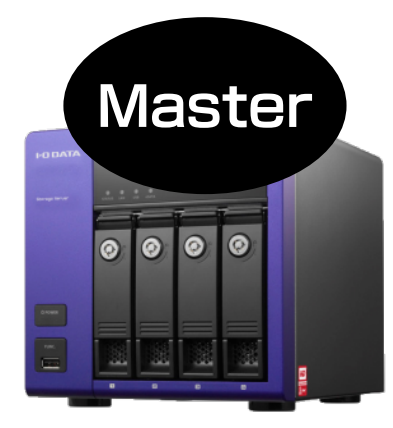

## **Microsoft Azure**

#### マスター / スレーブ+ Microsoft Azure 体制を整える

● Microsoft Azureとの同期は、Slave側ですることをおすすめします。 業務の負荷とバックアップ負荷の分散を図ることができます。

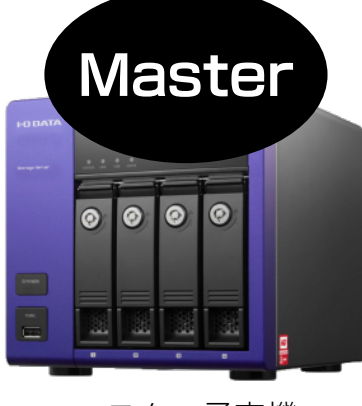

マスター予定機

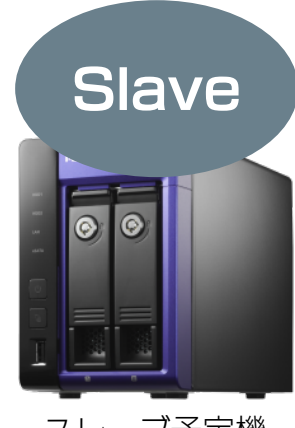

スレーブ予定機

## **Microsoft Azure**

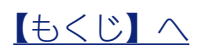

Sync with とは

導入する

ダウンしたら

資料

困ったときには

# バックアップ設定をする

運用するため、バックアップの設定をします。

| ▶ Windows Server 2003から移行する場合 | 7 |
|-------------------------------|---|
| ▶マスター / スレーブ間バックアップの設定        | 7 |
| ▶ Microsoft Azureバックアップの設定    | 9 |

### Windows Server 2003 から移行する場合

Windows Server 2003を「マスター」、マスター予定機を「スレーブ」として、 【マスター / スレーブ間バックアップの設定】をご覧ください。

### マスター / スレーブ間バックアップの設定

設定作業は、マスター側のSync withを操作します。

| 1 | 導入の前に設定を                                                                                                    | 決め、メ        | モしておく                  |       |                       |     |
|---|----------------------------------------------------------------------------------------------------|-------------|------------------------|-------|-----------------------|-----|
|   | 項目                                                                                                    |             | マスター                   |       | スレー                   | -ブ  |
|   | コンピューター名                                                                                                    | 2           |                        |       |                       |     |
|   | IPアドレス                                                                                                    |             |                        |       |                       |     |
|   | 共有フォルダー                                                                                                    | 共有名         |                        |       |                       |     |
|   |                                                                                                    | パス          |                        |       |                       |     |
|   |                                                                                                    |             |                        |       |                       |     |
| 2 | I-O DATA           Image: MarSuS                                                                                              |             | ſ                      | [Sync | : with BE」 を起         | 動する |
|   | Sync with BE NEWC                                                                                                    |             |                        |       |                       |     |
| _ |                                                                                                    |             |                        |       |                       |     |
| З |                                                                                                    | Sync with E | BE Manager (MASTERモード) |       | x                     |     |
|   | <ul> <li>Sync with BE積担</li> <li>Sync with BE積定</li> <li>パッシアップ・サービス設定</li> <li>→「規定</li> <li>」ク支示</li> <li>バッジアップ</li> </ul> | サービス/プログラ   | ム状態<br>バックアップサービス:実行中  | [バック  | <sup>ッ</sup> アップ] をクリ | ック  |
|   | ⊟- насиге/ у9/у97<br>└ Azure/№УЈЛЪ7                                                                                           |             | サービス監視プログラム: 実行中       |       |                       |     |

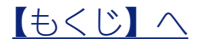

#### バックアップ設定をする

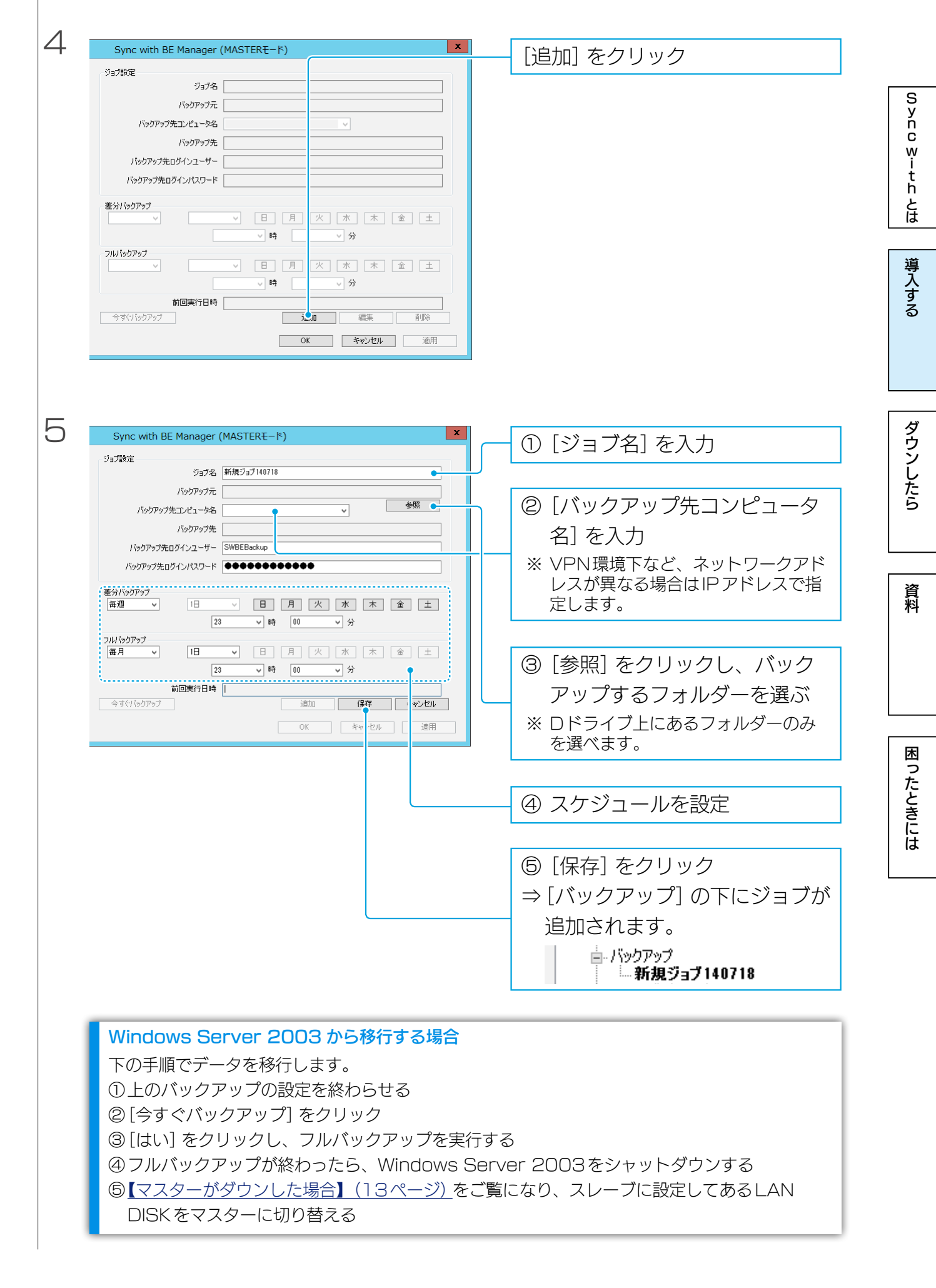

<u>【もくじ】へ</u>

## Microsoft Azure バックアップの設定

マスター/スレーブのどちら側のSync withでも設定できます。 マスター/スレーブ環境がある場合は、スレーブ側でバックアップすることをおすすめし ます。例えば、夜間にマスターからスレーブにバックアップし、その後にスレーブから Microsoft Azureにバックアップします。こうすることで、業務内でもマスターに負荷 をかけずにバックアップできます。

#### Microsoft Azure とは

Microsoft Azureは、Micorosoftが提供するクラウドサービスです。 その内の1つのクラウドストレージサービスである Blob Storageではコンテナーと呼ばれる領域に、 簡単にファイルの格納や、取得をすることができます。 Microsoft Azureに関する詳細は、Microsoft Azureのホームページをご覧ください。

#### →<u>http://azure.microsoft.com/</u>

#### Microsoft Azure へのバックアップに関する注意

●アップロード可能なファイルは、1ファイル200Gバイトまでです。

- Microsoft Azure上のBlobはブロックBlobのみが同期対象となり、ページBlobは同期対象外と なります。
- Microsoft AzureのBlob Storageは保存容量・通信量に応じて課金されます。頻繁に更新される データがある場合、請求額が大きくなる場合があります。 Microsoft Azureご契約サイトなどで料金を確認しながら運用されることを推奨します。
- プロキシをお使いの場合は、【バックアップ・サービス設定】(19ページ)でプロキシの設定をしてください。
- ●Microsoft Azureバックアップの設定は、マスター/スレーブ間で共有されません。 スレーブをマスターに切り替えた場合、新しいスレーブにMicrosoft Azureバックアップの設定を し、マスター(元スレーブ)からMicrosoft Azureバックアップの設定を削除することをおすすめ します。

#### Microsoft Azureの設定を確認する

事前に、Microsoft Azure(<u>http://azure.microsoft.com/</u>)にアクセスし、Microsoftアカウント を作成してください。

Microsoftアカウント作成後、さらにストレージアカウントやコンテナーを作成、およびプライマリア クセスキーを確認し、以下をメモしてください。

 ・コンテナー名
 ・ストレージアカウント名
 ・ストレージアカウントのプライマリアクセスキー
 ※ストレージアカウントは、Microsoftアカウントでサインイン後、Microsoft Azureホームページ 画面左下の「新規」の「データサービス」の「ストレージ」の「簡易作成」から作成します。

- ※コンテナーは、上記で作成したストレージアカウントをクリックし、Microsoft Azureホームページ画面上の「コンテナー」の「追加」から作成します。
- コンテナーの「アクセス」方法は、任意にお選びください。
- ※プライマリアクセスキーは、上記で作成したストレージアカウントをクリックし、Microsoft Azureホームページ画面下の「アクセスキーの管理」から確認します。

※ Microsoft Azure についての不明点、通信料金、規約については、Microsoft Azureのホームページにてご確認ください。

<u>【もくじ】へ</u>

困ったときには

Sync with とは

導入する

ダウンしたら

資料

バックアップ設定をする

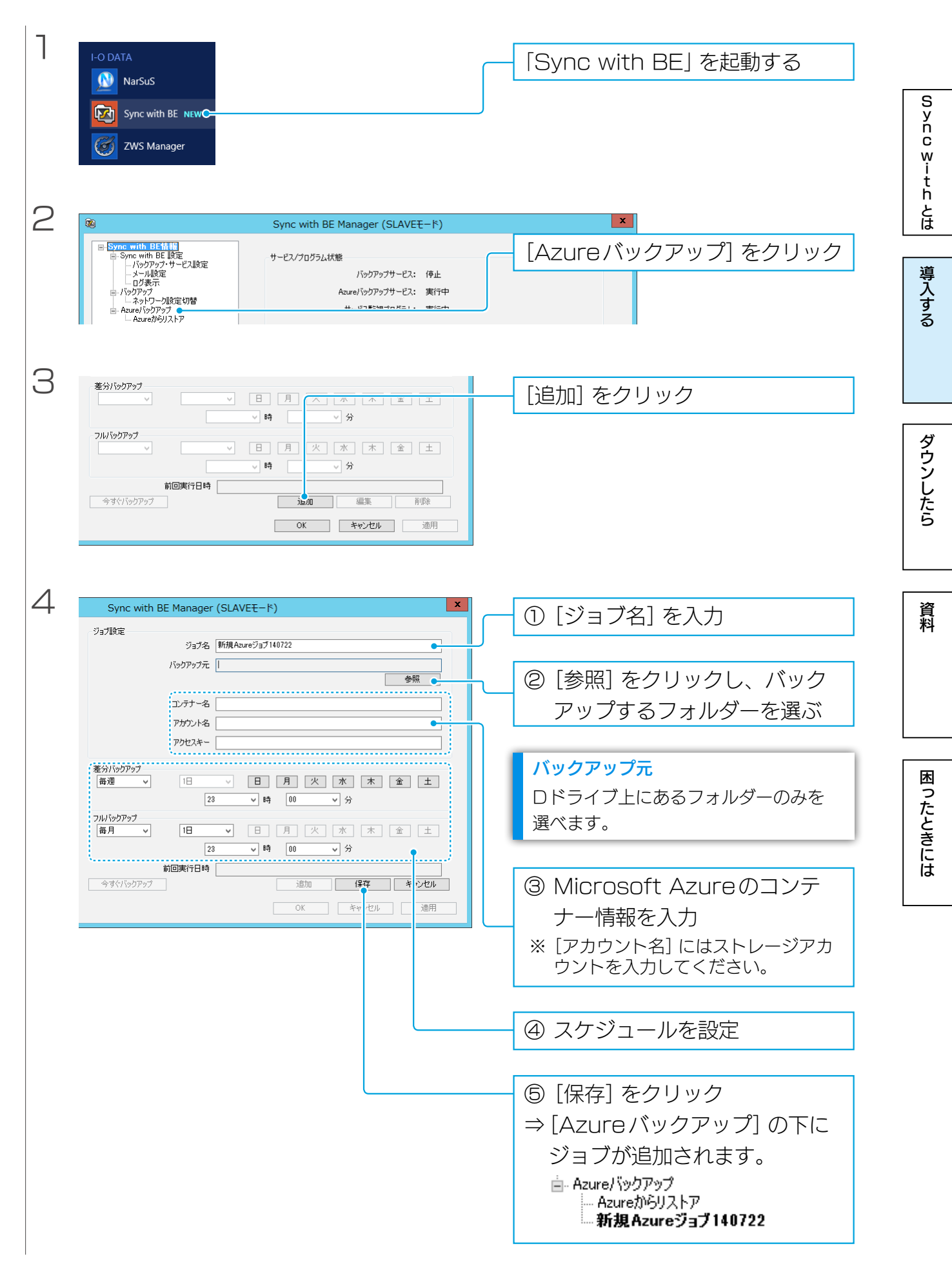

<u>【もくじ】へ</u>

# メール通知を設定する

| DATA<br>NarSuS                                                                    |                                           | [           | 「Sync with BE」 を起動する                          |
|-----------------------------------------------------------------------------------|-------------------------------------------|-------------|-----------------------------------------------|
| Sync with BE NEWC                                                                 |                                           |             |                                               |
|                                                                                   | Sync with BE Manager (MASTERモード)          |             | X                                             |
| Sync with BE情報<br>- Sync with BE 設定<br>- バックアップ・サービス設定                            | サービス/プログラム状態                              | $\square$   | [メール設定] をクリック                                 |
| - パールは、<br>- ログ表示<br>- パッフアップ<br>- Azureパックアップ<br>- Azureパックファブ<br>- Azureパックリストア | Azure/シックアッフサービス: 実行中<br>サービス監視プログラム: 実行中 |             |                                               |
| Sync with BE Manager (MASTE                                                       | Rŧ-۴)                                     | [           | 「メール通知機能を有効にする」を                              |
| ール注重知機能を有効にする。<br>き信サーバー設定                                                        | ブムFメール2018                                |             | チェック                                          |
| 送信サーバー(SMTP)<br>SMTPポート 25                                                        |                                           | l           | · - · · ·                                     |
| 烈武設定                                                                              |                                           |             |                                               |
| 認証方式 認証なし<br>認証ユーザー名                                                              |                                           |             |                                               |
| 認証パスワード                                                                           |                                           |             |                                               |
| 受信サーバー(POP3)                                                                      |                                           |             |                                               |
| POP3ポート 110<br>POP3承認待ち時間(ms) 300                                                 |                                           |             |                                               |
| メールアドレス設定                                                                         |                                           |             |                                               |
| 通知先メールアドレス                                                                        |                                           |             |                                               |
| 通知元メールアドレス                                                                        | ブ正常終了時にもメール通知する                           |             |                                               |
|                                                                                   | OK         キャンセル         通用               |             |                                               |
| Dunc with BE Manager (MASTER                                                      |                                           | г           |                                               |
| ール通知機能を有効にする                                                                      |                                           |             | ①メールに関する設定を入力                                 |
| △la y = / ) = asxe<br>送信サーバー(SMTP)                                                |                                           |             |                                               |
| SMTPポート 25                                                                        |                                           |             | ② [適用] をクリック                                  |
| 烈証設定                                                                              |                                           | $  \square$ | → 設定が促存されます                                   |
| 認証方式 POP before                                                                   | SMTP V                                    | l           |                                               |
| ECONT シークー名                                                                       |                                           | .           |                                               |
| 受信サーバー(POP3)                                                                      |                                           |             | ③「テストメール送信」をクリックし、                            |
| POP3ポート 110                                                                       |                                           | $\square$   |                                               |
| POP3承認待ち時間(ms) 300                                                                |                                           | L           | <u>  ~                                   </u> |
| ールアドレス設定<br>通知先メールアドレス                                                            |                                           |             |                                               |
| 通知元メールアドレス                                                                        |                                           |             |                                               |
| 「バックアッ                                                                            | ブ正常終了時にもメール通知する                           |             |                                               |
|                                                                                   |                                           |             |                                               |

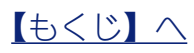

# お使いのLAN DISK がダウンしたら

| マスターがダウンルた場合 13        | Sync with とは |
|------------------------|--------------|
|                        | 道            |
| <u>スレーブがダウンした場合 15</u> | う入する         |
| Microsoft Azureからの復旧16 |              |
|                        | ダウンしたら       |

困ったときには

資料

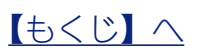

マスターがダウンした場合

マスター機がダウンした場合、スレーブ機をマスター機に[切り替え] て対応します。

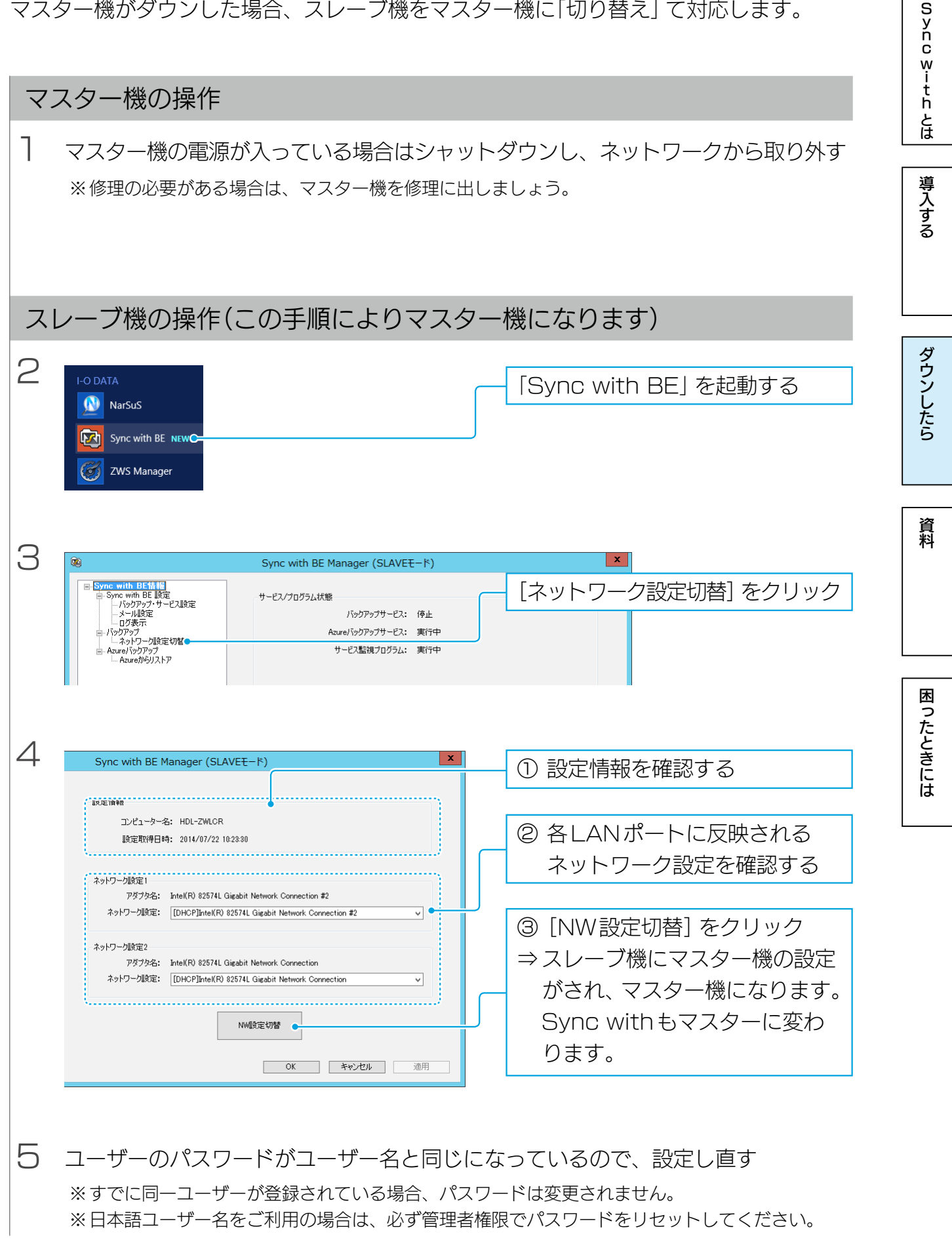

### 旧マスター機の操作(この手順によりスレーブ機になります)

6 旧マスター機の修理が終わったり、スペアのLAN DISK がある場合は、それらの設定をスレーブ機のものにする ※【マスター/スレーブ間バックアップの設定】(7ページ)の手順1参照

7 Sync withのスレーブ版をインストールする

8 ネットワークにつなげる

これで復旧は終わりです。

Syncwithとは

導入する

ダウンしたら

困ったときには

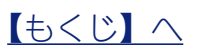

Sync with とは

導入する

ダウンしたら

資料

困ったときには

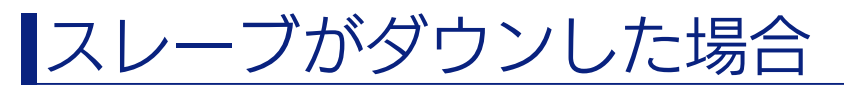

スレーブ機がダウンした場合、スレーブ機を取り外して対処します。

#### スレーブ機の操作

スレーブ機の電源が入っている場合はシャットダウンし、ネットワークから取り外す ※修理の必要がある場合は、スレーブ機を修理に出しましょう。

スレーブ機の修理が終わったら…

- 2 スレーブ機の修理が終わったり、スペアのLAN DISK がある場合は、それらの設定 をスレーブ機のものにする ※【マスター/スレーブ間バックアップの設定】(7ページ)の手順1参照
- 3 Sync withのスレーブ版をインストールする
- 4 ネットワークにつなげる

これで復旧は終わりです。

Sync with とは

# Microsoft Azure からの復旧

マスター/スレーブともダウンしてしまった場合など、Microsoft Azureにバックアップしたデータから復旧できます。

## Microsoft Azure から復旧する

| 1 | LAN DISKの修理が終わったり、スペアのLAN DISK がある場合は、それらの設<br>定をマスター機のものにする<br>※【マスター/スレーブ間バックアップの設定】(7ページ)の手順1参照<br>※ユーザー、グループも設定しなおしてください。                                                                                                    | 導入する    |
|---|----------------------------------------------------------------------------------------------------|---------|
| 2 | Sync withのマスター版をインストールする                                                                                                    | ダウンし    |
| З | ネットワークにつなげる                                                                                                    | たら      |
| 4 | I-O DATA                                                                                                    | 資料      |
| 5 | <ul> <li>Sync with BE Manager (SLAVEE-K)</li> <li>Sync with BE Manager (SLAVEE-K)</li> <li>Sync w</li></ul> | 困ったときには |
| 6 | Sync with BE Manager (SLAVEE-I*)       Image: Stave (SLAVEE-I*)         U/L17BW       Image: Stave (SLAVEE-I*)         U/L17BW       <                                                                                                    |         |

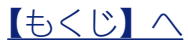

資料

| ソフトウェア詳細 | 18       | Sync withとは |
|----------|----------|-------------|
|          | <u> </u> | 導           |
| ログ表示     | 26       | 入する         |
|          |          |             |

困ったときには

ダウンしたら

資料

# <u>ソフトウェア</u>詳細

# Sync with BE 情報

| Sync with BE                                                                                                    | 情報                                                                  |                                  | S<br>yn<br>c<br>w |
|----------------------------------------------------------------------------------------------------|---------------------------------------------------------------------|----------------------------------|-------------------|
| 図<br>In-Sync with BE情報                                                                                                    | Sync with BE Manager (MASTER                                        | τ-۴) <b>Χ</b>                    | t<br>h<br>とは      |
| <ul> <li>Sync with BE 設定</li> <li>バックアップ・サービス設定</li> <li>メール設定</li> <li>ログ表示</li> <li>パックアップ</li> <li>新規ジョブ140716</li> <li>新規ジョブ140717</li> <li>Azureバックアップ</li> <li>Azureがらリストア</li> </ul> | ーサービス/ブログラム状態<br>バックアップサービス:<br>Azureバックアップサービス:<br>サービス監視プログラム:    | 実行中<br>実行中<br>実行中                | 導<br>入<br>す<br>る  |
|                                                                                                    | バージョン情報<br>バックアップサービス:<br>Azureバックアップサービス:<br>Sync with BE Manager: | 1.0.0.33<br>1.0.0.33<br>1.0.0.33 | ダウンしたら            |
|                                                                                                    |                                                                     | OK <b>キャンセル</b> 適用               | 資料                |

| 百日夕                | =X0P                                          |   | Sync with |   |  |
|--------------------|-----------------------------------------------|---|-----------|---|--|
|                    |                                               | Μ | M2003     | S |  |
| サービス / プログラム<br>状態 | サービスの状態を表示します。<br>正しく動作している場合は、[実行中] と表示されます。 | 0 | 0*        | 0 |  |
| バージョン<br>情報        | Sync withのバージョンを表示します。                        | 0 | 0         | 0 |  |

※Master2003は、Azureバックアップサービスに対応しておりません。

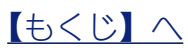

【もくじ】へ

|                                                         | Sync with BE Manager (MASTERモード)                                                                                                    | S                |
|---------------------------------------------------------|----------------------------------------------------------------------------------------------------|------------------|
| <ul> <li>Sync with BE情報             <ul></ul></li></ul> | Sync with BE設定<br>✓ 起動時に経過済みスケジュールを実行する<br>✓ 全てのバックアップ失敗ファイルをログに残す<br>□ バックアップに成功したファイルもログに残す                                                    | n c withとは       |
| Azure和693入トア                                            | <ul> <li>✓ バックアップを低優先度で実行する</li> <li>Azureバックアップ設定</li> <li>✓ Azureバックアップでプロキシ サーバーを使用する</li> <li>アドレス 192.168.31.160</li> <li>ポート 80</li> </ul> | 導<br>入<br>す<br>る |
|                                                         | サービス監視設定<br>・<br>・<br>・<br>Sync with BEサービス監視を有効にする<br>OK<br>キャンセル<br>適用                                                                         | ダウンしたら           |

| 百日夕                           |                                                                                                    | Sync v |       | vith |  |
|-------------------------------|----------------------------------------------------------------------------------------------------|--------|-------|------|--|
| 坦口口                           |                                                                                                    | Μ      | M2003 | S    |  |
| Sync with BE<br>設定            | Sync withの動作を設定します。<br>変更の反映には、Windowsの再起動が必要です。                                                   | 0      | 0     | 0    |  |
| 起動時に経過済<br>みスケジュール<br>を実行する   | チェックすると、Sync with起動時に、実施予定時刻を経過しているス<br>ケジュールを実行します。                                               | 0      | 0     | 0    |  |
| 全てのバックアッ<br>プ失敗ファイルを<br>ログに残す | チェックすると、バックアップに失敗したファイルを、すべてログに記録します。<br>※バックアップに成功したファイルもログに残す:<br>バックアップに成功したファイルについても、ログに記録します。 | 0      | 0     | 0    |  |
| バックアップを<br>低優先度で実行<br>する      | チェックすると、バックアップを低優先度で処理します。<br>(チェックを外すと、通常優先度で処理します。)                                              | 0      | 0     | 0    |  |
| Azureバックアッ<br>プ設定             | チェックすると、接続にプロキシサーバーを使います。<br>アドレスとポートについては、ネットワーク管理者にご確認ください。                                      | 0      | 0     | 0    |  |
| サービス監視設定                      | チェックすると、サービスを監視します。<br>サービスが停止している場合は、自動的にサービスを起動しなおします。                                           | 0      | 0     | 0    |  |

19

資料

# メール設定

|                                                                                                    | Sync with BE Manager (MASTERモード)                                              | × S                                  |
|----------------------------------------------------------------------------------------------------|-------------------------------------------------------------------------------|--------------------------------------|
| <ul> <li>□- Sync with BE情報</li> <li>□- Sync with BE 設定</li> <li>□- バックアップ・サービス設定</li> <li>□ 「シール設定</li> <li>□ 「シール設定</li> <li>□ □ 「シール設定</li> <li>□ □ 「シール設定</li> <li>□ □ 「シール設定</li> <li>□ □ 「シール設定</li> <li>□ □ 「シール設定</li> <li>□ □ 「シール設定</li> <li>□ □ 「シール設定</li> <li>□ □ □ □ □ □ □ □ □ □ □ □ □ □ □ □ □ □ □</li></ul> | メール通知機能を有効にする     テストメール送信       送信サーバー(SMTP)        SMTPボート     25           | n<br>c<br>w<br>i<br>t<br>h<br>と<br>は |
| ்⊡- Azure/ゞックアップ<br>ட Azureからリストア                                                                                                    | 認証設定<br>認証カ式<br>認証ユーザー名<br>認証パスワード<br>受信サーバー(POP3)<br>POP3承記待ち時間(ms) 300      | 導入<br>す<br>る                         |
|                                                                                                    | メールアドレス設定<br>通知先メールアドレス<br>通知元メールアドレス<br>「バックアップ正常終了時にもメール通知する<br>OK キャンセル 適用 | ダウンしたら                               |

資料

困ったときには

11

| 百日夕               | 5408                                                                                                |   | Sync with |            |  |  |
|-------------------|----------------------------------------------------------------------------------------------------|---|-----------|------------|--|--|
| · 坦日石             |                                                                                                    | Μ | M2003     | S          |  |  |
| メール通知機能を<br>有効にする | チェックすると、イベント発生時にメール通知するようになります。                                                                     | 0 | 0         | 0          |  |  |
| テストメール送信          | 設定した内容でテストメールを送信します。                                                                                | 0 | 0         | $\bigcirc$ |  |  |
| 送信サーバー設定          | 送信サーバーに関する設定をします。                                                                                   | 0 | 0         | $\bigcirc$ |  |  |
| 認証設定              | 認証に関する設定をします。                                                                                       | 0 | 0         | $\bigcirc$ |  |  |
| メールアドレス設定         | 通知するメールアドレスと、その際に送信元となるメールアドレスを設<br>定します。<br>※バックアップ正常終了時にもメール通知する:<br>バックアップが正常に終了した場合にもメールで通知します。 | 0 | 0         | 0          |  |  |

▶メール通知を設定する

ログ表示

| <b>B</b>                                                                                                    | Sync with BE Manager (MASTERモード)                                                                                                    | S                |
|----------------------------------------------------------------------------------------------------|----------------------------------------------------------------------------------------------------|------------------|
| <ul> <li>Sync with BE情報</li> <li>Sync with BE 設定</li> <li>バックアップ・サービス設定</li> <li>メール設定</li> <li>バックアップ</li> <li>・バックアップ</li> <li>・新規ジョブ140718</li> <li>・新規ジョブ140717</li> <li>ロンスローバックアップ</li> </ul> | 表示サービス: Backupサービス 、 表示年月: 2014/07/18 1ページ 、 ファイル出力 □ 詳細を表示する 日時 ログ内容 2014/07/18 09:50:29 Sync with BE Backupサービス を開始しました。 2014/07/18 09:50:29 ジョブ設定の読み込み(こ成功しました。(ジョブ数:0) 2014/07/18 09:50:29 サービス設定の読み込み(こ成功しました。 2014/07/18 09:50:29 サービス設定の読み込み(こ成功しました。 2014/07/18 09:50:29 サービス設定の読み込み(こ成功しました。 2014/07/18 09:50:29 サービス設定の読み込み(こ成功しました。 | n c with とは      |
| └── Azureガ¥らリストア                                                                                                    |                                                                                                    | 導<br>入<br>す<br>る |
|                                                                                                    | < III OK キャンセル 適用                                                                                                    | ダウンしたら           |

| 西口夕     | =Xup                                                      |   | Sync with |   |  |  |
|---------|-----------------------------------------------------------|---|-----------|---|--|--|
| 坝日石     |                                                           | М | M2003     | S |  |  |
| 表示サービス  | マスター / スレーブバックアップと Azure バックアップのログ表示を<br>切り替えます。          | 0 | 0         | 0 |  |  |
| 表示年月    | ログ表示する日付を切り替えます。                                          | 0 | 0         | 0 |  |  |
| ファイル出力  | タブ区切りテキストファイルで、ログを出力します。                                  | 0 | 0         | 0 |  |  |
| 詳細を表示する | 各バックアップの成功・失敗ファイル一覧を表示します。                                | 0 | 0         | 0 |  |  |
| 一覧      | ログを一覧表示します。<br>※ログの内容については、 <u>【ログ表示】(26ページ)</u> をご覧ください。 | 0 | 0         | 0 |  |  |

困ったときには

資料

| <b>B</b> | Sync with BE Manager (MASTERモード)                                                                                                    |                       |
|----------|----------------------------------------------------------------------------------------------------|-----------------------|
|          | ジョブ設定<br>ジョブ2 新規ジョブ140718<br>バックアップ元 D¥disk<br>バックアップ先コンピュータ名 HDL=ZWMC@ ▼<br>バックアップ先コンピュータ名 HDL=ZWMC@ ▼<br>バックアップ先ログインユーザー diskBackup<br>バックアップ先ログインユーザー diskBackup<br>バックアップ先ログインパスワード ●●●●●●●●<br>差分バックアップ<br>毎週 ▼ 1日 ▼ 日 月 火 水 木 金 土<br>23 ▼ 時 00 ▼ 分 | r c vitt r とに<br>導入する |
|          | 毎月     旧     日     月     火     水     木     金     土       23     マ     時     00     マ     分       前回実行日時     道加     保存     キャンセル       〇K     キャンセル     適用                                                                                                | 今らこしたら                |

| 百日夕       |           |                                      |            | Sync with |     |  |
|-----------|-----------|--------------------------------------|------------|-----------|-----|--|
| 坦         |           |                                      | Μ          | M2003     | S   |  |
| ジ         | ョブ設定      | バックアップのジョブに関する設定をします。                |            |           |     |  |
|           | ジョブ名      | ジョブの名前を設定します。                        |            |           |     |  |
|           | バックアップ元   | マスターのバックアップする共有フォルダーを設定します。          |            |           |     |  |
|           | バックアップ先   | スレーブのコンピューター名を入力します。                 |            |           |     |  |
|           |           |                                      | $\bigcirc$ | 0         | 0*2 |  |
|           | バックアップ先   | スレーフの保存先が表示されます。(自動人力)               |            |           |     |  |
|           | バックアップ先   | バックアップに使うスレーブのユーザー名を設定します。(自動入力)     |            |           |     |  |
|           | ロクインユーザー  |                                      |            |           |     |  |
|           | バックアップ先   | バックアップに使うスレーブのユーザーのパスワードを設定します。      |            |           |     |  |
|           | ログインパスワード | (自動入力)                               |            |           |     |  |
| 差分バックアップ  |           | 差分バックアップのスケジュールを設定します。*1             | 0          | 0         | 0*2 |  |
| フ,        | ルバックアップ   | フルバックアップのスケジュールを設定します。 <sup>*1</sup> | $\bigcirc$ | 0         | 0*2 |  |
| 前[        | 回実行日時     | 直近でバックアップした日時を表示します。                 | 0          | 0         | 0*2 |  |
| 今すぐバックアップ |           | 設定した内容でバックアップします。                    | 0          | 0         | 0*2 |  |
|           |           | フルバックアップと差分バックアップを選ぶことができます。         |            | Ŭ         |     |  |
| 追加        |           | ジョブを追加し、設定します。                       | 0          | 0         | 0*2 |  |
| 編         | 集         | 選んだジョブを編集します。                        | 0          | 0         | 0*2 |  |
| 削         | 除         | 選んだジョブを削除します。                        | 0          | 0         | 0*2 |  |

※1 最新の同期データに上書きされます。バックアップの履歴は残りません。

※2 確認のみです。設定はできません。

▶マスター/スレーブ間バックアップの設定

7

資料

困ったときには

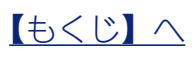

# ネットワーク設定切替

| <b>B</b>                                                                                                    | Sync with BE Manager (SLAVEモード)                                                                                                    | S            |
|----------------------------------------------------------------------------------------------------|----------------------------------------------------------------------------------------------------|--------------|
| -Sync with BE情報           -Sync with BE 設定           -バックアップ・サービス設定           -メール設定           -ワグ表示           -バックアップ           -バックアップ           -Asy <b>トワーク設定切替</b> -Azure/バックアップ           -Azure/バックアップ | 設定情報<br>コンピューター名: HDL-ZWLCR<br>設定取得日時: 2014/07/22 10:23:30                                                                                                    | r c with     |
| — Acureが99ストア<br>— 新規Azureジョブ140722                                                                                                    | ネットワーク設定1<br>アダプタ名: Intel(R) 82574L Gigabit Network Connection #2<br>ネットワーク設定: [DHCP]Intel(R) 82574L Gigabit Network Connection #2 ✓<br>ネットワーク設定2<br>アダプタ名: Intel(R) 82574L Gigabit Network Connection | 導<br>入<br>する |
|                                                                                                    | ネットワーク設定: [DHCP]Intel(R) 82574L Gigabit Network Connection ↓<br>NW設定切替<br>OK キャンセル 適用                                                                                                    | ダウンしたら       |

| 百日夕       | 3200                                        |   | Sync with |   |  |  |  |
|-----------|---------------------------------------------|---|-----------|---|--|--|--|
| 坝口口       |                                             | Μ | M2003     | S |  |  |  |
| 設定情報      | マスター機のコンピューター名と設定情報を取得した日時を表示します。           | _ | -         | 0 |  |  |  |
| ネットワーク設定1 | マスター機のネットワーク設定をどちらのLANポートに割り振るか設定します。       | _ | _         | 0 |  |  |  |
| ネットワーク設定2 | ネットワーク設定1/2がそれぞれ、LANポート1/LANポート2に<br>該当します。 |   |           | ) |  |  |  |
| NW設定切替    | スレーブをマスターに切り替えます。                           | - | -         | 0 |  |  |  |

▶マスターがダウンした場合

13

困ったときには

資料

## Azure バックアップ

| <b>B</b>                                                                         | Sync with BE Manager (SLAVEモード)                                                                                                    | S           |
|----------------------------------------------------------------------------------|----------------------------------------------------------------------------------------------------|-------------|
| E-Sync with BE情報     D-Sync with BE 設定        バックアップ・サービス設定        バックアップ・サービス設定 | ジョブ設定<br>ジョブ名 新規Azureジョブ140722<br>バックアップ元 D¥disk<br>コンテナー名<br>アカウント名<br>アカウント名<br>アクセスキー ▶●●●●●●●●●●●●●●●●●●●●●●●●●●●●●●●●●●●●                               | n c with とは |
|                                                                                  | フルバックアップ         毎月 v       2日 v       日 月 火 水 木 金 土         通       v       時 00 v       分         前回実行日時       道加 保存 キャンセル         〇K       キャンセル       適用 | タウンしたら      |

| 西口夕       | =X0P                                                                          |   | Sync with |            |  |
|-----------|-------------------------------------------------------------------------------|---|-----------|------------|--|
| 坝日石       | 하다누거                                                                          | Μ | M2003     | S          |  |
| ジョブ設定     | バックアップのジョブに関する設定をします。                                                         |   |           |            |  |
| ジョブ名      | ジョブの名前を設定します。                                                                 |   |           |            |  |
| バックアップテ   | バックアップ元 バックアップする共有フォルダーを設定します。                                                |   |           | $\bigcirc$ |  |
| コンテナー名    | バックアップ先に使う Microsoft Azureのコンテナー名を入力します。                                      | 0 |           | 0          |  |
| アカウント名    | ストレージアカウントを入力します。                                                             |   |           |            |  |
| アクセスキー    | コンテナーのアクセスキーを入力します。                                                           |   |           |            |  |
| 差分バックアップ  | 差分バックアップのスケジュールを設定します。*                                                       | 0 | -         | 0          |  |
| フルバックアップ  | フルバックアップのスケジュールを設定します。*                                                       | 0 | -         | 0          |  |
| 前回実行日時    | 直近でバックアップした日時を表示します。                                                          | 0 | -         | 0          |  |
| 今すぐバックアップ | <ul> <li>プ 設定した内容でバックアップします。</li> <li>フルバックアップと差分バックアップを選ぶことができます。</li> </ul> |   | _         | 0          |  |
| 追加        | ジョブを追加し、設定します。                                                                | 0 | -         | 0          |  |
| 編集        | 選んだジョブを編集します。                                                                 | 0 | -         | 0          |  |
| 削除        | 選んだジョブを削除します。                                                                 | 0 | —         | 0          |  |

▶ Microsoft Azureバックアップの設定

9

資料

困ったときには

# Azure からリストア

|                                                                                                    | Sync with BE Manager                                            | (SLAVEE-K)                                                                                       | S                      |
|----------------------------------------------------------------------------------------------------|-----------------------------------------------------------------|--------------------------------------------------------------------------------------------------|------------------------|
| <ul> <li>Sync with BEI情報</li> <li>Sync with BE 設定</li> <li>バックアップ・サービス設定</li> <li>メール設定</li> <li>Dグ表示</li> <li>バックアップ</li> <li>ネットワーク設定切替</li> <li>Azureパックアップ</li> <li>Azureパックアップ</li> <li>新規Azureジョブ140722</li> </ul> | リストア設定<br>リストア元コンテナー名<br>Azureアカウント<br>Azureアクセスキー<br>リストア先フォルダ | □<br>■<br>■<br>■<br>■<br>■<br>■<br>■<br>■<br>■<br>■<br>■<br>■<br>■<br>■<br>■<br>■<br>■<br>■<br>■ | , n c wiith とは<br>導入する |
|                                                                                                    |                                                                 | リストアを開始する<br>OK キャンセル 適用                                                                         | ダウンしたら                 |

| 百日夕             |                                                |   | Sync with |   |  |
|-----------------|------------------------------------------------|---|-----------|---|--|
| 坝日石             |                                                | М | M2003     | S |  |
| リストア設定          | Microsoft Azureからの復旧に関する設定をします。                |   |           |   |  |
| リストア元<br>コンテナー名 | バックアップ先に使っていたMicrosoft Azureのコンテナー名を入力<br>します。 |   |           |   |  |
| Azureアカウ<br>ント  | Microsoft Azureのアカウントを入力します。                   | 0 | _         | 0 |  |
| Azureアクセ<br>スキー | コンテナーのアクセスキーを入力します。                            |   |           |   |  |
| リストア先フォ<br>ルダ   | 復旧先のフォルダーを設定します。                               |   |           |   |  |
| リストアを開始する       | Microsoft Azureからの復旧を開始します。                    | 0 | -         | 0 |  |

資料

困ったときには

16

▶ Microsoft Azureから復旧する

# ログ表示

# Backup サービス

|                                                                               |                              | 通知         |            |              |              |        |
|-------------------------------------------------------------------------------|------------------------------|------------|------------|--------------|--------------|--------|
| 表示内容                                                                          | 説明                           | ログ<br>ファイル | イベント<br>ログ | メール<br>(エラー) | メール<br>(すべて) | NarSuS |
| Sync with BE Backup サービス を<br>開始しました。                                         | サービスを開始した                    | 0          | 0          | _            | _            | 0      |
| Sync with BE Backupサービス を<br>終了しました。                                          | サービスを終了した<br>(サーバーシャットダウン含む) | 0          | 0          | _            | _            | 0      |
| Sync with BE Backupサービス を<br>一時停止しました。                                        | サービスを一時停止した                  | 0          | _          | _            | _            | 0      |
| Sync with BE Backupサービス を<br>再開しました。                                          | サービスを再開した                    | 0          | 0          | _            | _            | 0      |
| サービス設定の読み込みに成功しました。                                                           | 共通設定の読み込みに成功した               | 0          | _          | _            | _            | _      |
| ジョブ設定の読み込みに成功しました。<br>(ジョブ数:*ジョブ数*)                                           | ジョブ設定の読み込みに成功した              | 0          | _          | _            | _            | _      |
| メール通知設定の読み込みに成功しました。                                                          | メール設定の読み込みに成功した              | 0          | _          | _            | _            | _      |
| ジョブ[*ジョブ名*]が実行待機状態に<br>なりました。                                                 | 実行数が上限に達していて実行待機に<br>なった     | 0          | _          | _            | _            |        |
| 待機中だったジョブ[*ジョブ名*]のバッ<br>クアップを開始します。                                           | 待機中だったジョブが開始される              | 0          | _          | _            | _            |        |
| ジョブ[*ジョブ名*]は既に実行中・実<br>行待機中です。                                                | 実行しようとしたジョブが実行中              | 0          | _          | _            | _            | _      |
| ジョブ[*ジョブ名*] *個数*個の差分<br>ファイル削除が完了しました。                                        | 削除完了時(全ファイル成功)               | 0          | _          | _            | _            | _      |
| ジョブ[*ジョブ名*] *個数*個の差分<br>ファイル削除が完了し、*個数*個のファ<br>イル削除に失敗しました。                   | 削除完了時(エラーファイルあり)             | 0          | _          | _            | _            | _      |
| ジョブ[*ジョブ名*] *個数*個の差分<br>ファイルが削除できませんでした。                                      | 削除完了時(全ファイル失敗)               | 0          | _          | _            | _            | _      |
| ジョブ[*ジョブ名*] *個数*個(内スキッ<br>プ*個数*個)のバックアップが完了し、<br>*個数*個のファイルバックアップに失<br>敗しました。 | コピー完了時(エラーファイルあり)            | 0          | _          | _            | _            | _      |
| ジョブ[*ジョブ名*] *個数*個のファイ<br>ルがバックアップできませんでした。                                    | コピー完了時(全ファイル失敗)              | 0          | _          |              | _            | _      |
| ジョブ[*ジョブ名*] *個数*個のファイ<br>ル再削除が完了しました。                                         | 再削除完了時(全ファイル成功)              | 0          | _          | _            | _            | _      |
| ジョブ[*ジョブ名*] *個数*個のファイ<br>ル再削除が完了し、*個数*個のファイ<br>ル再削除に失敗しました。                   | 再削除完了時(エラーファイルあり)            | 0          | _          | _            | _            | _      |
| ジョブ[*ジョブ名*] *個数*個のファイ<br>ル再バックアップが完了しました。                                     | 再コピー完了時(全ファイル成功)             | 0          | _          | _            | _            | _      |
| ジョブ[*ジョブ名*] *個数*個のファイ<br>ルバックアップに成功し、*個数*個の<br>ファイルバックアップに失敗しました。             | コピー完了時(全ファイル失敗)              | 0          | _          | _            | _            | _      |
| ジョブ[*ジョブ名*] *個数*個のエラー<br>ログを省略しました。                                           | エラーログの数が上限値を超えていた            | 0          | -          | _            | _            | _      |
| ジョブ[*ジョブ名*] *個数*個のファ<br>イル削除をリトライします。                                         | 削除に失敗したファイルをリトライす<br>る時      | 0          | _          | _            | _            | _      |

困ったときには

|                                                                          |                                        | 通知         |            |              |              |        |  |
|--------------------------------------------------------------------------|----------------------------------------|------------|------------|--------------|--------------|--------|--|
| 表示内容                                                                     | 説明                                     | ログ<br>ファイル | イベント<br>ログ | メール<br>(エラー) | メール<br>(すべて) | NarSuS |  |
| ジョブ[*ジョブ名*] *個数*個のファ<br>イルバックアップをリトライします。                                | コピーに失敗したファイルをリトライ<br>する時               | 0          | _          | _            | _            | _      |  |
| 前回サービス終了時にジョブ[* ジョブ<br>名*] が実行中・実行待機中でした。                                | サービス起動時にジョブの実行中フラ<br>グが有効のままだった時       | 0          | 0          | 0            | 0            | _      |  |
| ログのメール送信に失敗しました。                                                         | ログのメール送信に失敗した時                         | 0          | 0          | 0            | 0            | -      |  |
| ログのイベントログ記録に失敗しまし<br>た。                                                  | ログのイベントログ記録に失敗した時                      | 0          | 0          | 0            | 0            | _      |  |
| ログのファイル記録に失敗しました。                                                        | ログのファイル記録に失敗した時                        | 0          | 0          | 0            | 0            | _      |  |
| サービス設定の読み込みに失敗しました。                                                      | 共通設定の読み込みに失敗した時                        | 0          | 0          | _            | _            | _      |  |
| メール通知設定の読み込みに失敗しました。                                                     | メール設定の読み込みに失敗した時                       | 0          | 0          | _            | _            | _      |  |
| ジョブ設定の読み込みに失敗しました。                                                       | ジョブ設定の読み込みに失敗した時                       | 0          | 0          | _            | _            | _      |  |
| <br>ジョブデータが不正です。                                                         | ジョブの設定情報が不正だった時                        | 0          | 0          | 0            | 0            | _      |  |
| ジョブ[*ジョブ名*] バックアップ先リ<br>ストファイルの作成に失敗しました。<br>(エラーコード:*コード番号*)*ファイ<br>ル名* | リストファイルの作成に失敗した時                       | 0          | 0          | _            | _            | _      |  |
| ジョブ[*ジョブ名*] リストファイルの<br>終了処理に失敗しました。(エラーコー<br>ド:*コード番号*) *ファイル名*         | バックアップ用リストファイルの終了<br>処理に失敗した時          | 0          | 0          | _            | _            | _      |  |
| 設定情報のバックアップに失敗しました。(エラーコード:*コード番号*)                                      | 設定情報のバックアップに失敗した時                      | 0          | 0          | _            | _            | _      |  |
| ジョブ設定のバックアップに失敗しました。(エラーコード:*コード番号*)                                     | ジョブ設定のバックアップに失敗した<br>時                 | 0          | 0          | _            | _            | _      |  |
| 情報取得ツールを起動できませんでした。(エラーコード:*コード番号*)                                      | NW情報取得ツールの実行に失敗した<br>時                 | 0          | 0          | _            | _            | _      |  |
| 情報取得ツールから終了コードを取得<br>できませんでした。(エラーコード:*コー<br>ド番号*)                       | NW情報取得ツールの結果取得に失敗<br>した時               | 0          | 0          | _            | _            | _      |  |
| コンピュータ名の取得に失敗しました。                                                       | NW情報取得ツールがコンピュータ名の取得に失敗した時             | 0          | 0          | _            | _            | _      |  |
| IPアドレスの取得に失敗しました。                                                        | NW情報取得ツールがIPアドレスの取<br>得に失敗した時          | 0          | 0          | _            | _            | _      |  |
| ユーザー情報の取得に失敗しました。                                                        | NW情報取得ツールがユーザー情報の<br>取得に失敗した時          | 0          | 0          | _            | _            | _      |  |
| グループ情報の取得に失敗しました。                                                        | NW情報取得ツールがグループ情報の<br>取得に失敗した時          | 0          | 0          | _            | _            | _      |  |
| グループメンバ情報の取得に失敗しま<br>した。                                                 | NW情報取得ツールがグループメンバ<br>情報の取得に失敗した時       | 0          | 0          | _            | _            | _      |  |
| 共有フォルダ情報の取得に失敗しまし<br>た。                                                  | NW情報取得ツールが共有フォルダ情報の取得に失敗した時            | 0          | 0          | _            | _            | _      |  |
| 設定ファイルの作成に失敗しました。                                                        | NW 情報取得ツールが設定ファイルの<br>作成に失敗した時         | 0          | 0          |              |              | _      |  |
| 設定ファイルの書き込みに失敗しました。                                                      | NW 情報取得ツールが設定ファイルの<br>書き込みに失敗した時       | 0          | 0          | _            | _            | _      |  |
| 設定ファイルが正しく保存できません<br>でした。                                                | NW 情報取得ツールが設定ファイルの<br>保存に失敗した時         | 0          | 0          | _            | _            | _      |  |
| ワークグループ・ドメイン情報の取得<br>に失敗しました。                                            | NW 情報取得ツールがワークグループ・<br>ドメイン情報の取得に失敗した時 | 0          | 0          | _            | _            | _      |  |
| ジョブ[*ジョブ名*] バックアップ先<br>ファイルの削除に失敗しました。(エ<br>ラーコード:*コード番号*)*ファイル<br>名*    | バックアップ先ファイルの削除に失敗<br>した時               | 0          | _          | _            | _            | _      |  |

導入する

【もくじ】へ

|                                                                         |                                    | 通知         |            |              |              |        |
|-------------------------------------------------------------------------|------------------------------------|------------|------------|--------------|--------------|--------|
| 表示内容                                                                    | 説明                                 | ログ<br>ファイル | イベント<br>ログ | メール<br>(エラー) | メール<br>(すべて) | NarSuS |
| ジョブ[*ジョブ名*] バックアップ先<br>フォルダの削除に失敗しました。(エ<br>ラーコード:*コード番号*)*ファイル<br>名*   | バックアップ先フォルダの削除に失敗<br>した時           | 0          | _          | _            | _            | _      |
| ジョブ[*ジョブ名*] ファイル時刻のコ<br>ピーに失敗しました。(エラーコード:*<br>コード番号*)*ファイル名*           | ファイル時刻のコピーに失敗した時                   | 0          | _          | _            | _            | _      |
| ジョブ[*ジョブ名*] ファイル属性のコ<br>ピーに失敗しました。(エラーコード:*<br>コード番号*)*ファイル名*           | ファイル属性のコピーに失敗した時                   | 0          | _          | _            | _            | _      |
| ジョブ[*ジョブ名*] ファイルコピーに<br>失敗しました。(エラーコード:*コード<br>番号*) *ファイル名*             | ファイルのコピーに失敗した時                     | 0          | _          | _            | _            | _      |
| ジョブ[*ジョブ名*] フォルダ作成に失<br>敗しました。(エラーコード:*コード番<br>号*) *ファイル名*              | フォルダの作成に失敗した時                      | 0          | _          | _            | _            | _      |
| ジョブ[*ジョブ名*] ファイルオープン<br>に失敗しました。(エラーコード:*コー<br>ド番号*) *ファイル名*            | バックアップ先ファイルのオープンに<br>失敗した時         | 0          | _          | _            | _            | _      |
| ジョブ[*ジョブ名*] コピー先の容量が<br>足りませんでした。(エラーコード:*コー<br>ド番号*) *ファイル名*           | バックアップ先の空き容量がなくなっ<br>た時            | 0          | _          | _            | _            | _      |
| ジョブ[*ジョブ名*] ファイル時刻のコ<br>ピーに失敗しました。(エラーコード:*<br>コード番号*)*ファイル名*           | ファイル時刻のコピーに失敗した時                   | 0          | _          | _            | _            | _      |
| ジョブ[*ジョブ名*] ファイル属性のコ<br>ピーに失敗しました。(エラーコード:*<br>コード番号*)*ファイル名*           | ファイル属性のコピーに失敗した時                   | 0          | _          | _            | _            | _      |
| ジョブ[*ジョブ名*] バックアップ用パ<br>イプのWRITEに失敗しました。(エラー<br>コード:*コード番号*) *ファイル名*    | バックアップスレッドとのパイプ通信<br>(WRITE)に失敗した時 | 0          | _          | _            | _            | _      |
| ジョブ[*ジョブ名*] バックアップ用パ<br>イプのREADに失敗しました。(エラー<br>コード:*コード番号*) *ファイル名*     | バックアップスレッドとのパイプ通信<br>(READ)に失敗した時  | 0          | _          | _            | _            | _      |
| ジョブ[*ジョブ名*] リトライ用ファイ<br>ルの削除に失敗しました。(エラーコー<br>ド:*コード番号*) *ファイル名*        | リトライ用ファイルの削除に失敗した<br>時             | 0          | 0          | _            | _            | _      |
| ジョブ[*ジョブ名*] リトライ用ファイ<br>ルの更新に失敗しました。(エラーコー<br>ド:*コード番号*)*ファイル名*         | リトライ用ファイルの更新に失敗した<br>時             | 0          | 0          | _            | _            | _      |
| ジョブ[*ジョブ名*] バックアップコマ<br>ンドが正しくありませんでした。(エ<br>ラーコード:*コード番号*) *ファイル<br>名* | スレッド間のコマンドが不正だった時                  | 0          | _          | _            | _            | _      |
| ジョブ[*ジョブ名*] ファイルコピーに<br>成功しました。 *ファイル名*                                 | スレッド間のコマンドが不正だった時                  | 0          | _          | _            | _            | _      |
| ジョブ[*ジョブ名*] ファイルコピーを<br>スキップしました。*ファイル名*                                | スレッド間のコマンドが不正だった時                  | 0          | _          | _            | _            | _      |
| ジョブ[*ジョ <sup>ブ</sup> 名*]のバックアップを<br>開始します。                              | バックアップが開始された時                      | 0          | 0          | _            | _            | 0      |
| ジョブ[*ジョブ名*]を編集、削除しま<br>した。                                              | バックアップジョブを編集、削除した<br>時             | 0          | 0          | _            | _            | 0      |
| ジョブ[*ジョブ名*] *個数*個(内スキッ<br>プ*個数*個)のファイルバックアップ<br>が完了しました。                | バックアップ完了時(全ファイル成功)                 | 0          | 0          | _            | 0            | 0      |

Sync with とは

導入する

ダウンしたら

資料

困ったときには

## 【もくじ】へ

|                                             |                                 | 通知   |      |       |       |        |
|---------------------------------------------|---------------------------------|------|------|-------|-------|--------|
| 表示内容                                        | 説明                              | ログ   | イベント | メール   | メール   | NarSuS |
|                                             |                                 | ファイル | ログ   | (エラー) | (すべて) |        |
| ジョブ[*ジョブ名*] *個数*個(内スキッ                      | バックアップ完了時(エラーファイルあ              |      |      |       |       |        |
| プ*個数*個)のバックアップが完了し、                         | り)                              | 0    | 0    | 0     | 0     | 0      |
| *個数*個のファイルバックアップに失                          |                                 |      |      |       |       |        |
| 敗しました。                                      |                                 |      |      |       |       |        |
| ジョブ[*ジョブ名*] *個数*個のファイ                       | バックアップ完了時(全ファイル失敗)              | 0    | 0    | 0     | 0     | 0      |
| ルがバックアップできませんでした。                           |                                 |      |      |       |       |        |
| ジョブ[*ジョブ名*] バックアップ中止                        | コピー中にバックアップが中止になっ               |      |      |       |       |        |
| までに*個数*個(内スキップ*個数*個)                        | た時(全ファイル成功)                     | 0    | 0    | 0     | 0     | 0      |
| のファイルバックアップが完了しまし                           |                                 |      |      |       | _     |        |
|                                             |                                 |      |      |       |       |        |
| ジョフ[*ジョフ名*] バックアップ中止                        | コピー中にバックアップが中止になっ               |      |      |       |       |        |
| までに*個数*個(内スキッノ*個数*個)                        | た時(エラーファイルめり)                   | 0    | 0    | 0     | 0     | 0      |
| のハックアッフか完了し、*個数*個の                          |                                 |      |      |       |       |        |
|                                             |                                 |      |      |       |       |        |
| ジョフ[*ジョフ名*] バックアッフ中止                        | 削除中にバックアッフを中止した時                |      |      |       |       |        |
| までに*個数*個のファイル削除が完了                          |                                 | 0    | 0    | 0     | 0     |        |
|                                             |                                 |      |      |       |       |        |
| ジョフ[*ジョフ名*] バックアッフ中止                        | 削除中にバックアップが中止になった               |      |      |       |       |        |
| までに*個数*個のノアイル削除か完了                          | 時(エフーファイルめり)<br>                | 0    | 0    | 0     | 0     | 0      |
| し、*個数*個のファイル削除に失敗し                          |                                 |      |      |       |       |        |
|                                             |                                 |      |      |       |       |        |
|                                             | ハックアッフ元フォルタのナエックに               |      |      |       |       |        |
|                                             |                                 | 0    |      | 0     | 0     |        |
|                                             |                                 |      |      |       |       |        |
|                                             | ハックアッフ用メモリの確保に失敗し               |      |      |       |       |        |
| モリの唯保に矢敗しました。(エフー                           |                                 | 0    |      | 0     | 0     |        |
|                                             |                                 |      |      |       |       |        |
| ンヨノ["ンヨノ名"] イツトワークドフ                        |                                 |      |      |       |       |        |
|                                             | ダが見つからなかうた時                     | 0    |      |       | 0     |        |
|                                             |                                 |      |      |       |       |        |
| ンヨノ["ンヨノる"] イツトワーク接続                        | ネットソーン技術用ユーサーへのロク<br>  インに生物した時 |      |      |       |       |        |
|                                             |                                 | 0    |      |       | 0     |        |
|                                             |                                 |      |      |       |       |        |
|                                             |                                 |      |      |       |       |        |
|                                             | ^ \v)ロン1 ノに大戟した时<br>            | 0    | 0    | 0     | 0     | 0      |
| ノーコート・コート曲方 ) · ノアイル<br>タ*                  |                                 |      |      |       |       |        |
| <u>「</u><br>                                |                                 |      |      |       |       |        |
| ンヨノ["ンヨノ石"] ハツクアツノ先<br>フォルガがエレノキのキサ/ - / エニ | ハックアッフ元フオルタのナエックに<br>  生物  た時   |      |      |       |       |        |
| ノオルタか止しくのりません。(上フーコード・*コード来早**ファイルタ*        | 大奴し/C時<br>                      |      |      |       |       |        |
| _ コート: ニコート金方*) * ノアイル名*                    |                                 |      |      |       |       |        |

Sync with とは

導入する

ダウンしたら

\_\_\_\_\_

資料

困ったときには

【もくじ】へ

# Azure Backup サービス

|                                                                                      |                                    | 通知         |            |              |              |        |
|--------------------------------------------------------------------------------------|------------------------------------|------------|------------|--------------|--------------|--------|
| 表示内容                                                                                 | 説明                                 | ログ<br>ファイル | イベント<br>ログ | メール<br>(エラー) | メール<br>(すべて) | NarSuS |
| Sync with BE Backupサービス を<br>開始しました。                                                 | サービス開始時                            | 0          | 0          | _            | _            | 0      |
| Sync with BE Backupサービス を<br>終了しました。                                                 | サービス終了時(サーバーシャットダウ<br>ン含む)         | 0          | 0          | _            | _            | _      |
| Sync with BE Backupサービス を<br>一時停止しました。                                               | サービス一時停止時                          | 0          | _          | _            | _            | 0      |
| Sync with BE Backupサービス を<br>再開しました。                                                 | サービス再開時                            | 0          | 0          | _            | _            | 0      |
| [Azureリストア] * 個数 * 個のリスト<br>アが完了しました。                                                | リストア完了時(全ファイル成功)                   | 0          | 0          | _            | 0            | 0      |
| [Azureリストア]*個数*個のリスト<br>アが完了し、*個数*個のリストアに失<br>敗しました。                                 | リストア完了時(エラーファイルあり)                 | 0          | 0          | 0            | 0            | 0      |
| [Azureリストア] * 個数 * 個のファイ<br>ルがリストアできませんでした。                                          | リストア完了時(全ファイル失敗)                   | 0          | 0          | 0            | 0            | 0      |
| [Azureリストア] リストア先フォルダ<br>が正しくありません。(エラーコード:*<br>コード番号*)*ファイル名*                       | リストア先フォルダが正しくなかった<br>とき            | 0          | 0          | 0            | 0            | 0      |
| [Azureリストア] リストア用メモリの<br>確保に失敗しました。(エラーコード:*<br>コード番号*) *ファイル名*                      | リストア用メモリの確保に失敗した時                  | 0          | 0          | 0            | 0            | 0      |
| ジョブ[*ジョブ名*]のバックアップを<br>開始します。                                                        | バックアップが開始された時                      | 0          | 0          | _            | _            | 0      |
| ジョブ[*ジョブ名*]を編集、削除しま<br>した。                                                           | バックアップジョブを編集、削除した<br>時             | 0          | 0          | _            | _            | 0      |
| ジョブ[*ジョブ名*] *個数*個(内スキッ<br>プ*個数*個)のファイルバックアップ<br>が完了しました。                             | バックアップ完了時(全ファイル成功)                 | 0          | 0          | _            | 0            | 0      |
| ジョブ[*ジョブ名*] *個数*個(内スキッ<br>プ*個数*個)のバックアップが完了し、<br>*個数*個のファイルバックアップに失<br>敗しました。        | バックアップ完了時(エラーファイルあ<br>り)           | 0          | 0          | 0            | 0            | 0      |
| ジョブ[*ジョブ名*] *個数*個のファイ<br>ルがバックアップできませんでした。                                           | バックアップ完了時(全ファイル失敗)                 | 0          | 0          | 0            | 0            | 0      |
| ジョブ[*ジョブ名*] バックアップ中止<br>までに*個数*個(内スキップ*個数*個)<br>のファイルバックアップが完了しまし<br>た。              | コピー中にバックアップが中止になっ<br>た時(全ファイル成功)   | 0          | 0          | 0            | 0            | 0      |
| ジョブ[*ジョブ名*] バックアップ中止<br>までに*個数*個(内スキップ*個数*個)<br>のバックアップが完了し、*個数*個の<br>バックアップに失敗しました。 | コピー中にバックアップが中止になっ<br>た時(エラーファイルあり) | 0          | 0          | 0            | 0            | 0      |
| ジョブ[*ジョブ名*] バックアップ中止<br>までに*個数*個のファイル削除が完了<br>しました。                                  | 削除中にバックアップを中止した時                   | 0          | 0          | 0            | 0            | 0      |
| ジョブ[*ジョブ名*] バックアップ中止<br>までに*個数*個のファイル削除が完了<br>し、*個数*個のファイル削除に失敗し<br>ました。             | 削除中にバックアップが中止になった<br>時(エラーファイルあり)  | 0          | 0          | 0            | 0            | 0      |
| ジョブ[*ジョブ名*] バックアップ元<br>フォルダが正しくありません。(エラー<br>コード:*コード番号*) *ファイル名*                    | バックアップ元フォルダのチェックに<br>失敗した時         | 0          | 0          | 0            | 0            | 0      |

|                                                                         |                                   | 通知         |            |              |              |        |
|-------------------------------------------------------------------------|-----------------------------------|------------|------------|--------------|--------------|--------|
| 表示内容                                                                    | 説明                                | ログ<br>ファイル | イベント<br>ログ | メール<br>(エラー) | メール<br>(すべて) | NarSuS |
| ジョブ[*ジョブ名*] バックアップ用メ<br>モリの確保に失敗しました。(エラー<br>コード:*コード番号*) *ファイル名*       | バックアップ用メモリの確保に失敗し<br>た時           | 0          | 0          | 0            | 0            | 0      |
| ジョブ[*ジョブ名*] ネットワークドラ<br>イブが見つかりませんでした。(エラー<br>コード:*コード番号*) *ファイル名*      | バックアップ先のネットワークフォル<br>ダが見つからなかった時  | 0          | 0          | 0            | 0            | 0      |
| ジョブ[*ジョブ名*] ネットワーク接続<br>用ユーザーへのログインに失敗しまし<br>た。(エラーコード:*コード番号*)         | ネットワーク接続用ユーザーへのログ<br>インに失敗した時     | 0          | 0          | 0            | 0            | 0      |
| ジョブ[*ジョブ名*] ネットワークドラ<br>イブへのログインに失敗しました。(エ<br>ラーコード:*コード番号*)*ファイル<br>名* | バックアップ先ネットワークフォルダ<br>へのログインに失敗した時 | 0          | 0          | 0            | 0            | 0      |
| ジョブ[*ジョブ名*] バックアップ先<br>フォルダが正しくありません。(エラー<br>コード:*コード番号*) *ファイル名*       | バックアップ先フォルダのチェックに<br>失敗した時        | 0          | 0          | 0            | 0            | 0      |

【もくじ】へ

# 困ったときには

#### バックアップが実行できない

- バックアップ設定を再度確認してください。
- バックアップ元のLAN DISKを再起動してみてください。

#### バックアップがエラー終了する

- バックアップ先の空き容量不足が考えられます。
   ⇒バックアップするファイルを減らしてください。
- バックアップとユーザーのファイル操作が重複していたことが考えられます。
   ⇒バックアップ中はLAN DISKのファイル操作を極力ご遠慮ください。
   他のファイルのバックアップは完了しています。該当ファイルは次回バックアップ
   時にバックアップされます。

Sync with とは

導入する

ダウンしたら

資料

困ったときには

※ 上記で解決しない場合は、サポートセンターにお問い合わせください。

#### バックアップが実行されたのか確認したい

コンピュータの管理よりイベントログにて結果を確認できます。

#### メールが送信できない

メール設定をご確認ください。 【メール通知を設定する】(11ページ)参照 メール設定後はテストメールを送信し、正常にメール送信できることをご確認ください。

#### ネットワーク設定切替したら、エラーが表示された

[中断] ボタンをクリックし、以下の手順にしたがってください。

- 登録された「ユーザー」「グループ」「共有フォルダ」がマスターと同じ設定に切り替わっていることをご確認ください。
- ② 切り替わっていない設定を、手動で設定します。
- ③ 再度切替ツールで切り替えを行います。
- ④ 【マスター / スレーブ間バックアップの設定】(7ページ)の手順1を見て、スレー ブ機として設定してください。
- ※ [続行] ボタンをクリックした場合は、そのまま「IPアドレス」と「コンピューター名」 の切り替えを行います。その後、④を行ってください。

#### スレーブ機をマスターに切り替えた後、アクセスできない

ユーザーパスワードが変更されていることが考えられます。

- 切り替え後のユーザーパスワードは、ユーザー名と同じになります。ユーザーごとにパス ワードの再設定を行ってください。
- ※すでにマスターと同じユーザーが存在していた場合、パスワードは変更されません。

#### <u> もくじ】へ</u>

#### Microsoft Azureへのバックアップに失敗する

Microsoft Azureバックアップに関する設定を、再度確認してください。

- <u>[Microsoft Azureバックアップの設定](9ページ)</u>参照
- <u>【Microsoft Azureの設定を確認する】(9ページ)</u>参照
- 【バックアップ・サービス設定】(19ページ)参照

### ActiveDirectoryサーバーをマスター機にしたら、バックアップに失敗する

以下の操作をしてみてください。

- マスター機にユーザー「synclogin」が作られています。
   その「synclogin」を管理者グループ(Administrator)に所属させます。
- ② スレーブ機をActiveDirectoryから離脱させ、Workgroupモードで運用します。
- ③ マスター機でバックアップジョブを設定する際、[バックアップ先コンピュータ名] に スレーブ機の名前を手入力します。
- ④ すべての操作が終わったら、バックアップが成功するかご確認ください。

ダウンしたら

Sync with とは

導入する

[商標について]

- ●I-O DATAは、株式会社アイ・オー・データ機器の登録商標です。
- Microsoft、Windows、Windows Server およびAZUREは、米国または他国における Microsoft Corporation の商標または登録商標です。
- ●その他、一般に会社名、製品名は各社の商標または登録商標です。

<u>【もくじ】へ</u>